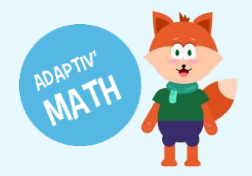

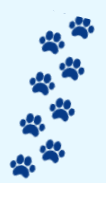

# PREMIÈRE CONNEXION ET CRÉATION DE VOTRE CLASSE

Vous venez de recevoir le mail de confirmation de création de votre compte Adaptiv'Math. Un lien vous invite à finaliser votre inscription.

1. Choisissez un nouveau mot de passe

Series of the series of the se

Une fois votre nouveau mot de passe créé vous aurez accès à Adaptiv'Math. L'onglet **Mes ressources** contient la partie **Modules IA** qui vous permet de consulter l'ensemble des exercices dans la ressource, en les jouant comme vos élèves, sans l'algorithme de personnalisation pour faciliter la navigation libre dans les contenus.

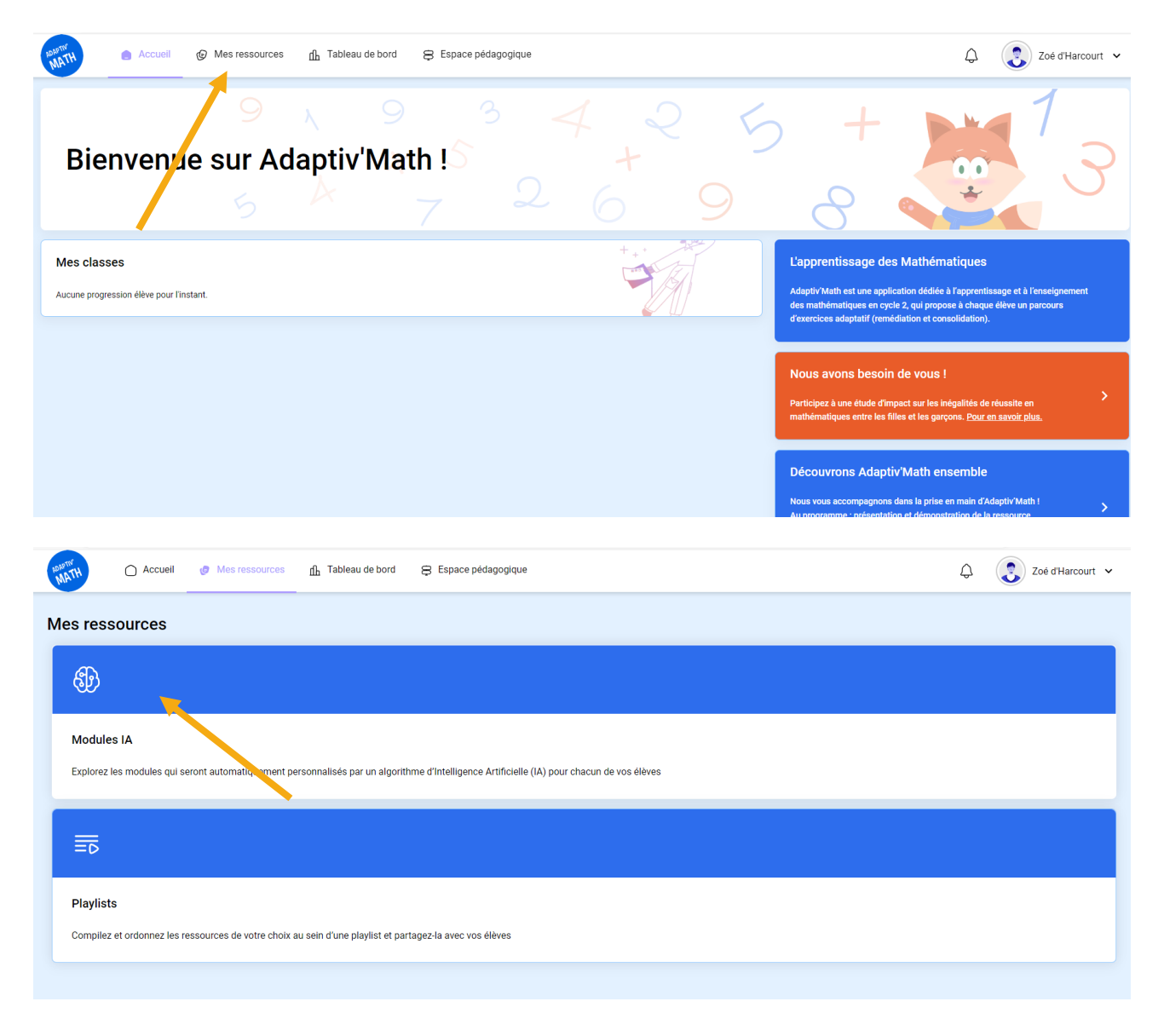

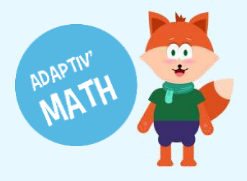

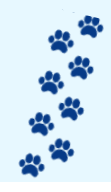

Adaptiv'Math est découpé en 7 modules pour les élèves du cycle 2 :

- Module 1 : Nombres et calcul (CP CE1 CE2)
- Module 3 Niveau 1 : Résolution des problèmes arithmétiques (CP)
- Module 3 Niveau 2 : Résolution des problèmes arithmétiques (CE1)
- Module 3 Niveau 3 : Résolution des problèmes arithmétiques (CE2)
- Module 4 Niveau 1 : Résolution des problèmes, grandeurs et mesures (CP)
- Module 4 Niveau 2 : Résolution des problèmes, grandeurs et mesures (CE1)
- Module 4 Niveau 3 : Résolution des problèmes, grandeurs et mesures (CE2)

| ADAPTIV<br>MATI | Accueil                        | Ø Mes ressources                 | நி Tableau de bord | 8 Espace pédagogique |  | ¢ | ZD Zoé d'Harcourt 🗸 |
|-----------------|--------------------------------|----------------------------------|--------------------|----------------------|--|---|---------------------|
| < 1             | Modules IA                     |                                  |                    |                      |  |   |                     |
|                 |                                |                                  |                    |                      |  |   |                     |
|                 | Module 1<br>Nombres et c       | alcul                            |                    |                      |  |   | ~                   |
|                 | Module 3 Nive<br>Résolution de | eau 1<br>problèmes arithmétiques |                    |                      |  |   | ~                   |
|                 | Module 3 Nive<br>Résolution de | eau 2<br>problèmes arithmétiques |                    |                      |  |   | ~                   |
|                 | Module 3 Nive                  | eau 3                            |                    |                      |  |   |                     |

En cliquant sur un module, vous accéder à son sommaire. Vous pouvez alors naviguer dans l'ensemble des contenus, sans l'intelligence artificielle, ce qui vous permet de sélectionner les modules, objectifs, activités et exercices souhaités.

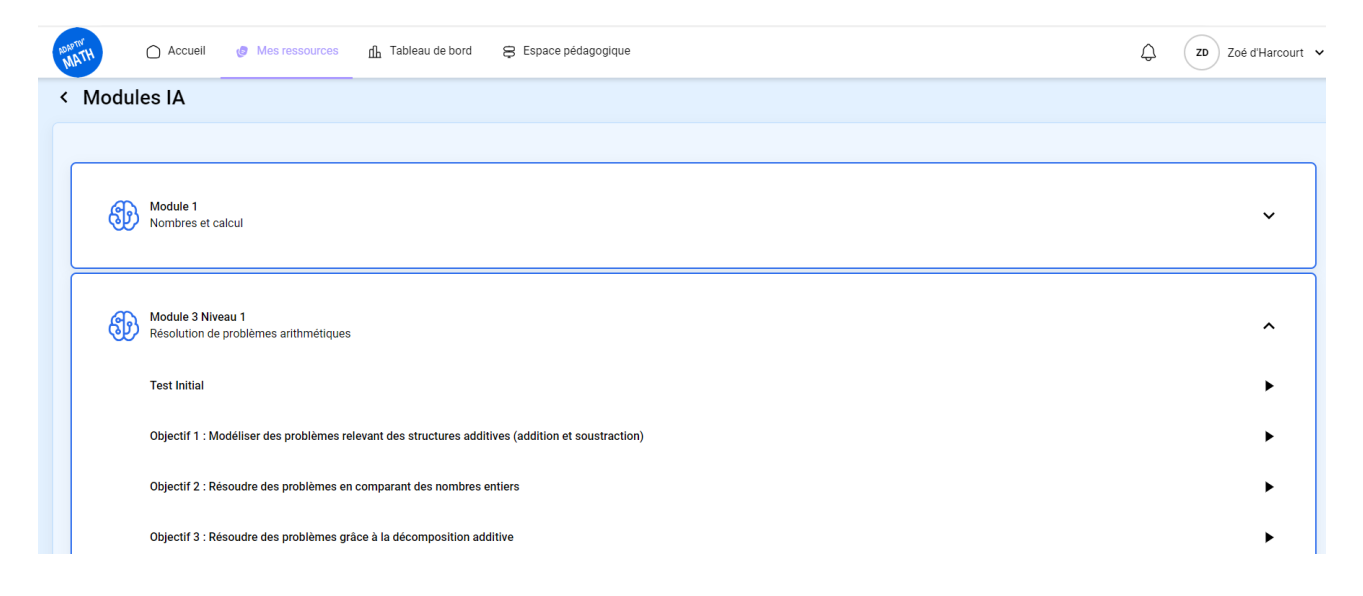

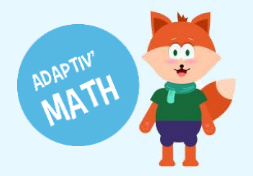

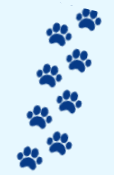

Sur la partie gauche un bandeau informationnel rétractable décrit l'objectif, ainsi que la démarche du chercheur qui a conçu le module.

|   | Module                                                                                                    | V Objectif Ol. Modélisation de problèmes (structures add                             | v Exercice X  |
|---|----------------------------------------------------------------------------------------------------|--------------------------------------------------------------------------------------|---------------|
| ^ | Objectif 1                                                                                                    | Léa a 4 stylos verts et 3 stylos bleus.<br>Combien Léa a-t-elle de stylos au total ? |               |
|   | Modéliser des problèmes relevant des<br>structures additives (addition et<br>soustraction)                                                                                                    | Construis le schéma-ligne. Place les arcs. Puis place les nombres.                   |               |
|   | Démarche<br>Établir le lien entre les systèmes de<br>représentation de l'addition, en<br>apprenant à modéliser des problèmes                                                                     | Tracer Farc A Tracer Farc C                                                          |               |
|   | de combinaison, gain et perte, à l'aide<br>de la boité à nombres (qui privilégie<br>une approche cardinale du nombre) et<br>du schéma-ligne (qui privilégie une<br>approche ordinale du nombre). |                                                                                      |               |
| ^ | Activité 1                                                                                                    |                                                                                      |               |
|   | Utiliser un schéma-ligne pour<br>modéliser une addition (placer les arcs<br>et les nombres).                                                                                                    |                                                                                      | 9 10 NO ONO Q |
|   |                                                                                                    | Valider                                                                              |               |
|   |                                                                                                    |                                                                                      |               |

#### Pour créer votre classe :

1. Cliquez sur « Tableau de bord »

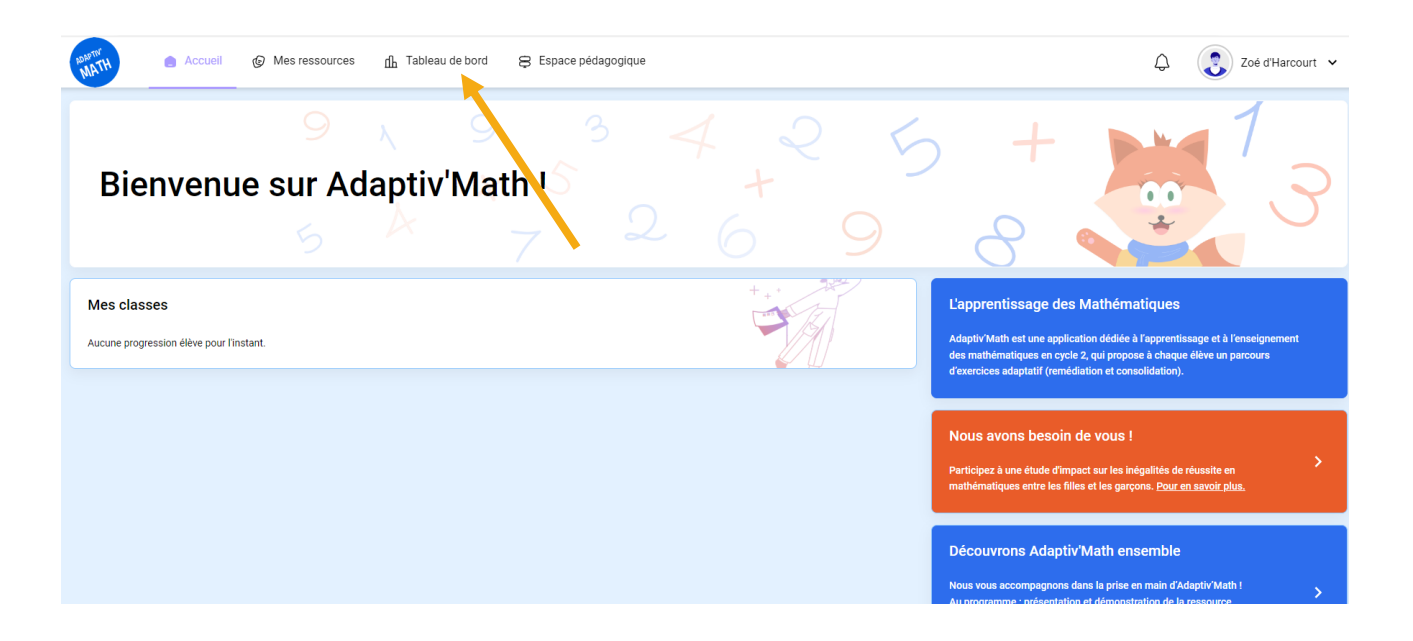

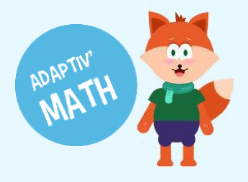

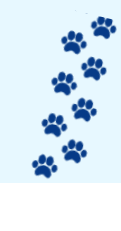

#### 2. Cliquez sur « + Créer une classe »

|   | MATH      | Accueil     | Mes ressources | II. Tableau de bord | Espace pédagogique |                     | ¢ | Demo Inspec | cteur 🗸 |
|---|-----------|-------------|----------------|---------------------|--------------------|---------------------|---|-------------|---------|
| N | vles clas | ses         |                |                     |                    | Q Chercher un élève |   |             |         |
|   | Vos class | es          |                |                     |                    |                     |   | Créer une c | lasse   |
|   | C.        | CE1 - B     |                |                     |                    |                     |   | 25 élèves   | >       |
|   | C         | CE2 - A     |                |                     |                    |                     |   | 💄 2 élèves  | >       |
|   | CC        | CLASSE CP   |                |                     |                    |                     |   | 2 élèves    | >       |
|   | CD        | Classe DTNA |                |                     |                    |                     |   | ≗ 0 élève   | >       |

#### Donnez un nom à votre classe, puis validez en cliquant sur « Créer la classe »

| MATH C Accueil @ Mes ressources 1. Tableau de bord | 8 Espace pédagogique                                                                 | 4 🔒                 | Demo Inspecteur 🗸 🗸 |
|----------------------------------------------------|--------------------------------------------------------------------------------------|---------------------|---------------------|
| Mes classes                                        |                                                                                      | Q Chercher un élève |                     |
| Vos classes                                        |                                                                                      |                     | Créer une classe    |
| CE1 - B                                            |                                                                                      |                     | ≗ 25 élèves >       |
| CE2-A                                              | Nom de la classe                                                                     | /                   | 2 élèves >          |
| CC CLASSE CP                                       | CEZ A<br>Le nom de la classe n'est pas définitif, vous pourrez le modifier plus tard |                     | L 2 élèves →        |
| Classe DTNA                                        | Annuler Créer une classe                                                             |                     | ≗ 0 élève >         |
| Classe test formation                              |                                                                                      |                     | ▲ 16 élèves >       |
| CP CP                                              |                                                                                      |                     | ≗1élève >           |
|                                                    |                                                                                      |                     |                     |

**NB** : Si vous avez une classe à double niveau, par exemple CP/CE1, deux possibilités s'offrent à vous.

• Nous vous conseillons de créer deux classes séparées, une pour les CP et l'autre pour le CE1. Chaque tableau de bord vous permettra de suivre les élèves d'un seul niveau scolaire. Vous pourrez gérer plus précisément les modules, objectifs, activités (verrouillage ou déverrouillage) pour chaque groupe de niveau (CP et CE1) dans votre classe.

Ou

 Vous pouvez créer une seule classe, avec les deux niveaux scolaires (CP/CE1) ensemble. Vous aurez tous vos élèves sur le même tableau de bord, en ordre alphabétique (pas par niveau scolaire) Attention : La gestion des modules, objectifs, activités (verrouillage ou déverrouillage) se fera pour l'ensemble de la classe, par exemple, sur le module 1 les mêmes objectifs seront ouverts pour les CP et les CE1, vous ne pourrez pas fermer le Module 3 sur la Résolution des problèmes - Niveau 2 pour les CP.

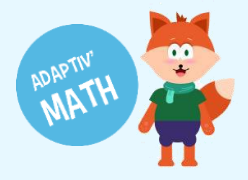

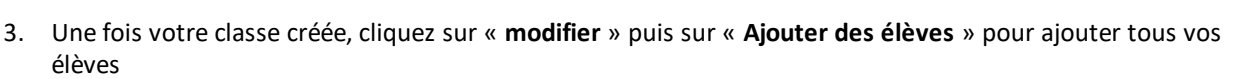

| MATH Accueil @ Mes ressources 1 Tableau de bord                       | 8 Espace pédagogique                  | ↓ Demo Inspecteur ↓            |
|-----------------------------------------------------------------------|---------------------------------------|--------------------------------|
| < CE2 A 📳                                                             | Code classe Mow                       |                                |
| Modules activés                                                       | Gérer les modules                     | Élèves Modifier ~ 🖨 V          |
| 1. Module 1<br>Aucune progression enregistrée pour ce module          | ,                                     | Nom Code class Code de l'élève |
| 2. Module 3 Niveau 1<br>Aucune progression enregistrée pour ce module | ,                                     |                                |
| 3. Module 3 Niveau 2<br>Aucune progression enregistrée pour ce module | · · · · · · · · · · · · · · · · · · · |                                |
| A. Module 3 Niveau 3 Aucune progression enregistrée pour ce module    | >                                     |                                |

4. Ajouter le nom et le prénom de votre élève puis cliquez sur « Ajouter l'élève »

| Accueil @ Mes ressources                                              | Tableau de bord 🛛 😝 Espace péda | agogique                                   |                     | 🗘 🔹 Demo Inspecteur 🐱 |
|-----------------------------------------------------------------------|---------------------------------|--------------------------------------------|---------------------|-----------------------|
| < CE2 A                                                               |                                 | Code cla                                   | ISSE DMGW           |                       |
| Modules activés                                                       | CE2 A - Ajouter                 | Córer las                                  | modules Élèves<br>X | Modifier V            |
| 1. Module 1<br>Aucune progression enregistrée pour ce module          | Prénom *<br>Lucie               | Nom *<br>Dubois                            | Code classe         | Code de l'élève       |
| 2. Module 3 Niveau 1<br>Aucune progression enregistrée pour ce module | + Alouter félève                | Aucun élève n'a été ajouté pour l'instant. |                     |                       |
| 3. Module 3 Niveau 2<br>Aucune progression enregistrée pour ce module |                                 |                                            | Cancel              |                       |
| 4. Module 3 Niveau 3<br>Aucune progression enregistrée pour ce module |                                 |                                            | ,                   |                       |

**?** Astuce : Pour rentrer plus rapidement les élèves de votre classe vous pouvez mettre simplement la première lettre du nom de famille

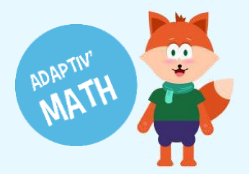

< CE2 A

Modules activés

4. Module 3 Niveau 3

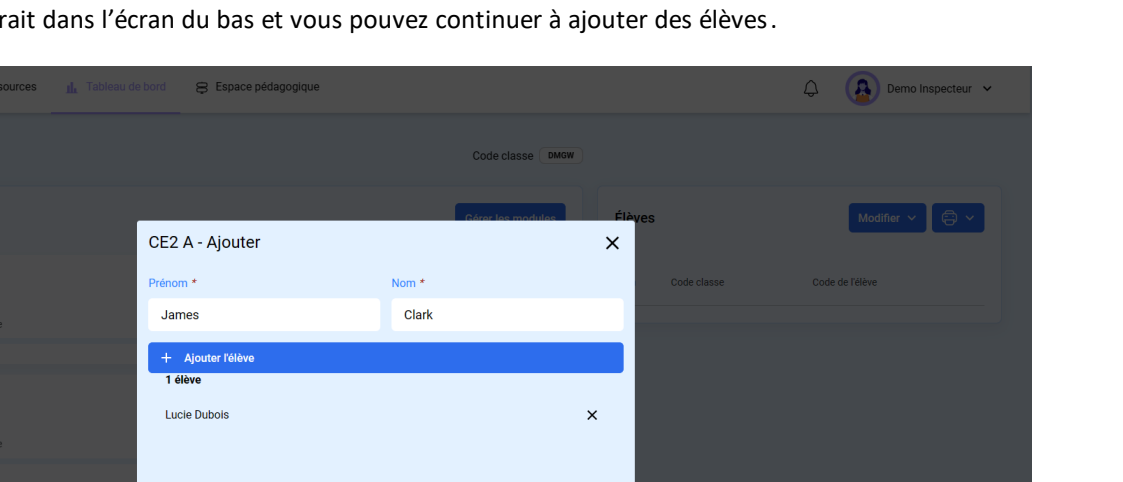

Le nom de l'élève apparait dans l'écran du bas et vous pouvez continuer à ajouter des élèves.

- 5. Une fois vos élèves ajoutés, cliquez sur le bouton bleu en bas à droite « Ok » afin de valider la création de votre classe. À tout moment vous pouvez ajouter ou supprimer des élèves.
- 6. En cliquant sur votre classe vous trouverez le Code de l'élève (4 caractères différents pour chaque élève) et le Code de la classe (4 caractères, flèche orange) valable toute l'année afin que vos élèves puissent se connecter en classe où à la maison. Afin de faciliter la connexion de vos élèves, vous avez également deux documents utiles à imprimer (flèche verte).

| Accuell @ Mes ressources                      | <u>II.</u> Tableau de bord | Espace pédagogique |                   |                 | φ (         | 🔒 Demo Insj     | oecteur 🗸  |
|-----------------------------------------------|----------------------------|--------------------|-------------------|-----------------|-------------|-----------------|------------|
| < CE2 A 📳                                     |                            |                    | Code classe OMGW  |                 |             |                 |            |
| Modules activés                               |                            |                    | Gérer les modules | Élèves          |             | Modifier ~      | <b>⊜</b> ~ |
| 1. Module 1                                   |                            |                    |                   | Nom             | Code classe | Code de l'élève |            |
| Aucune progression enregistrée pour ce module |                            |                    | · · · ·           | James Clark     | Ø DMGW      | ECCV            | >          |
| 2. Module 3 Niveau 1                          |                            |                    |                   | Lucie Directors | B DMGN      | rīði            | >          |
| Aucune progression enregistrée pour ce module |                            |                    | >                 |                 |             |                 |            |
| 3. Module 3 Niveau 2                          |                            |                    |                   |                 |             |                 |            |
| Aucune progression enregistrée pour ce module |                            |                    | >                 |                 |             |                 |            |
| 4. Module 3 Niveau 3                          |                            |                    |                   |                 |             |                 |            |
| Aucune progression enregistrée pour ce module |                            |                    | >                 |                 |             |                 |            |

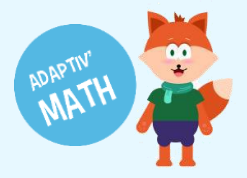

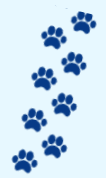

Pour vos élèves, nous vous conseillons d'imprimer leur fiche individuelle.

| James Clark               | MATH |                           | MATH |
|---------------------------|------|---------------------------|------|
|                           |      |                           |      |
| J'écris mon code classe : | DMGW | J'écris mon code classe : | DMGW |
| J'écris mon code élève :  | ECCV | J'écris mon code élève :  | LIQJ |

Pour vous, nous vous conseillons d'imprimer le tableau global qui contient les codes de tous vos élèves.

| CE2 A             |          |
|-------------------|----------|
| Code de la classe | <b>~</b> |
| DMGW              |          |
| Code élève        |          |
| Clark James       | ECCV     |
|                   |          |

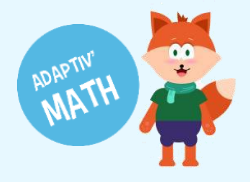

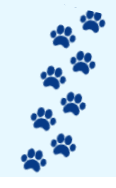

7. Vous et vos élèves avez également la possibilité de choisir un avatar et une couleur de fond de logo pour votre icone sur le site. Pour cela, depuis la page d'accueil, cliquez sur votre nom puis sur "gérer le compte" sur la partie supérieure droite de l'écran.

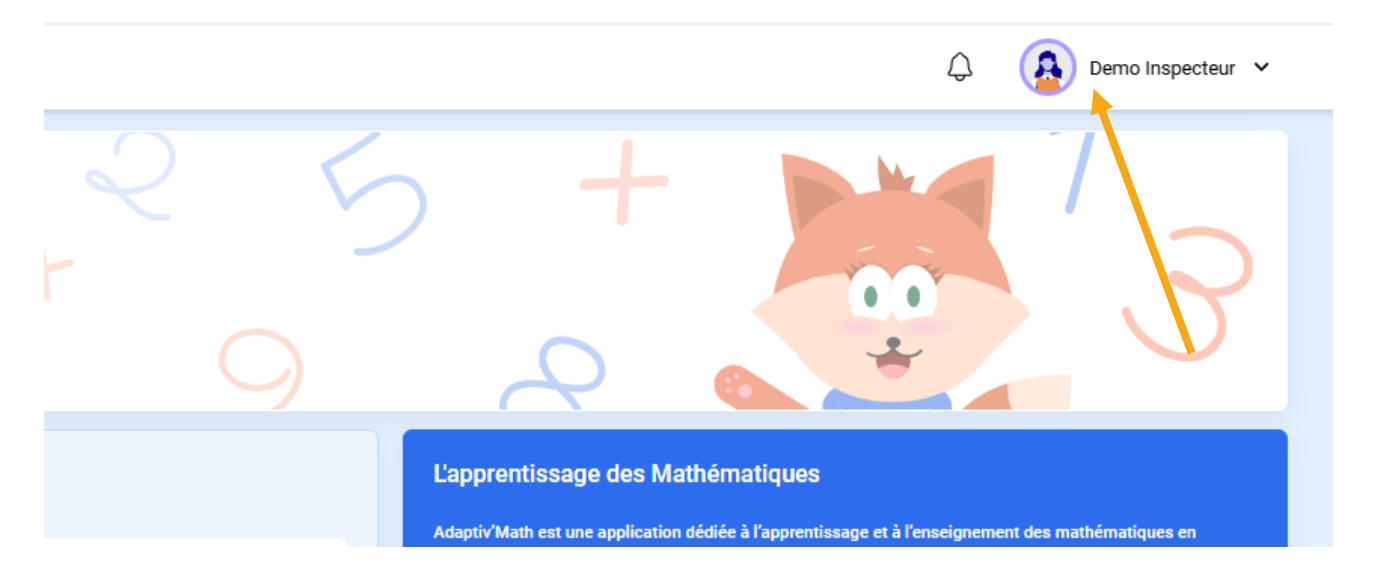

Sélectionnez ensuite l'avatar et la couleur que vous souhaitez. Les options ne sont pas les mêmes pour les professeurs (première image) et pour les élèves (deuxième image).

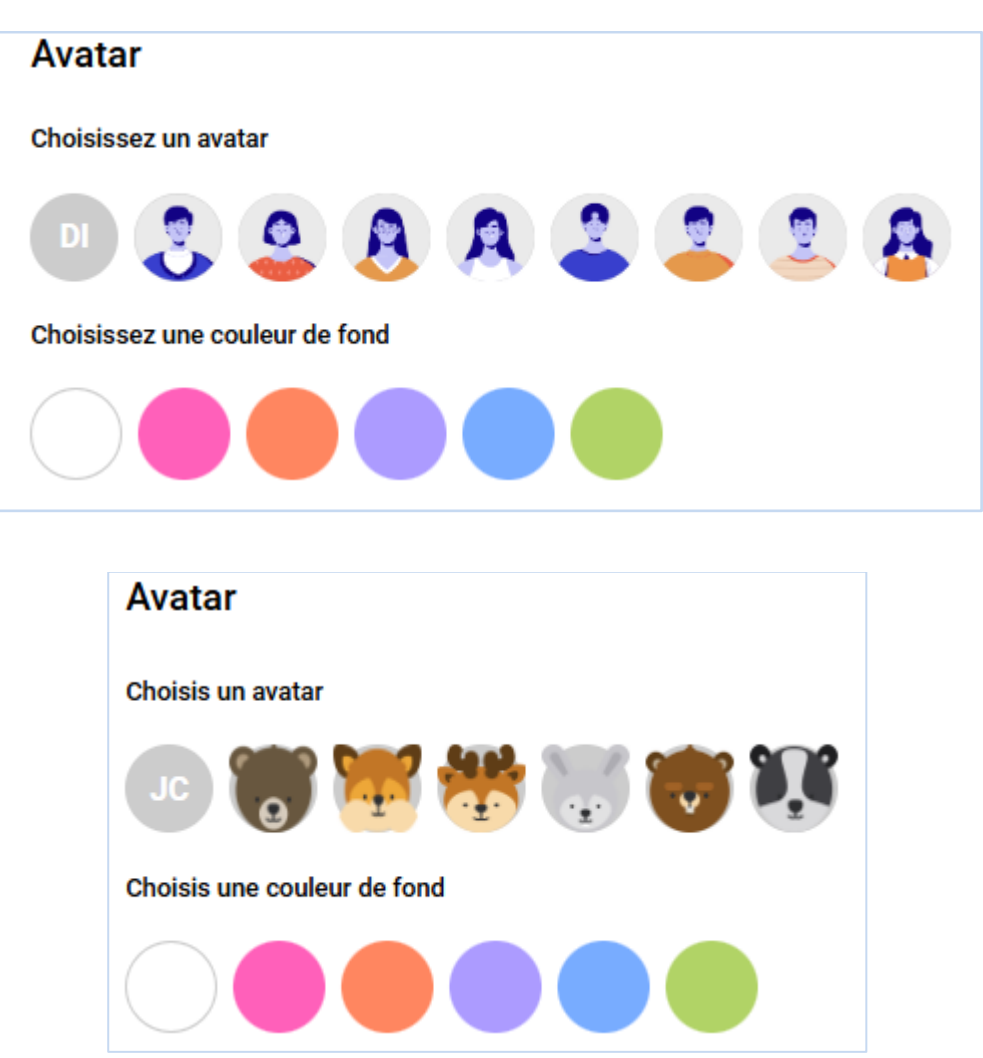

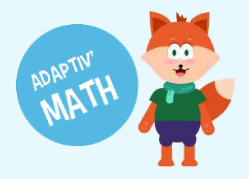

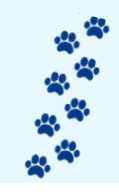

## Prérequis techniques

Vous pouvez utiliser Adaptiv'Math depuis un ordinateur (Mac et PC) ou sur une tablette (Android, Windows ou iPad).

### Systèmes d'exploitation

- Windows 7, 8.1, 10
- Mac OS à jour
- Android 4.4 + (taille d'écran supérieure à 960x720)
- IOS 9.0+ (taille d'écran supérieure à 960x720)

#### Navigateurs compatibles

- Edge : Chromium
- Firefox versions 91 et plus
- Chrome versions 92 et plus
- Safari versions 14.1 et plus

La plateforme est compatible avec plusieurs navigateurs :

- Chrome (64 et versions supérieures)
- Edge (15 et versions supérieures)
- Firefox (52 et versions supérieures)
- Safari (10 et versions supérieures).